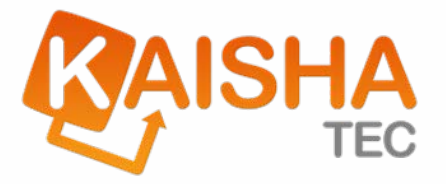

# Installation of ActiveModeler Avantage

**KAISHA-Tec Corporation** 

January 2009

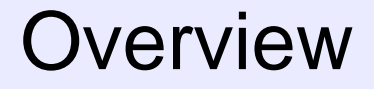

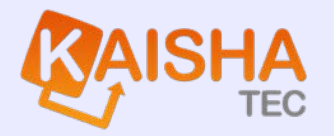

- 1. This document explains the procedure for the installation of ActiveModeler Avantage
- 2. The procedure has 3 main steps
  - Installation of the Microsoft .Net Framework
  - Install the Avantage BPM Foundation
  - Install the Avantage Plug-ins
- 3. The document will guide you through each of these steps in detail.

# Install the Microsoft .Net 3.0 Framework **CAISHA**

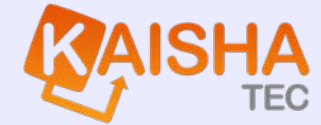

1. The Microsoft .NET Framework 3.0 should be installed on your computer before you can run Avantage.

However, the Avantage Foundation will also work with the Microsoft .NET Framework 2.0. This for Windows 2000 users and users whose organizations have not yet migrated to the .Net 3.0 Framework.

2. For the .Net 3.0 Framework, go to the Avantage Installation Files/NetFramework folder and locate the dotnetfx3setup.exe

Or if you don't have an installation CD go to:

http://www.microsoft.com/downloads/details.aspx?FamilyID=10CC340B-F857-4A14-83F5-25634C3BF043&displaylang=en

and download it.

Notice that this uses the download manager. An entire executable package is also available for download from this page (50.3 MB).

# Install the Microsoft .Net 3.0 Framework

- 3. Run the dotnetfx3setup.exe program this will install the Microsoft .NET Framework 3.0 on your computer. After successful installation, you may be asked to restart your computer.
- 4. Supported operating Systems for the .Net Framework 3.0 are: Windows Vista, Windows Server 2003 and Windows XP.

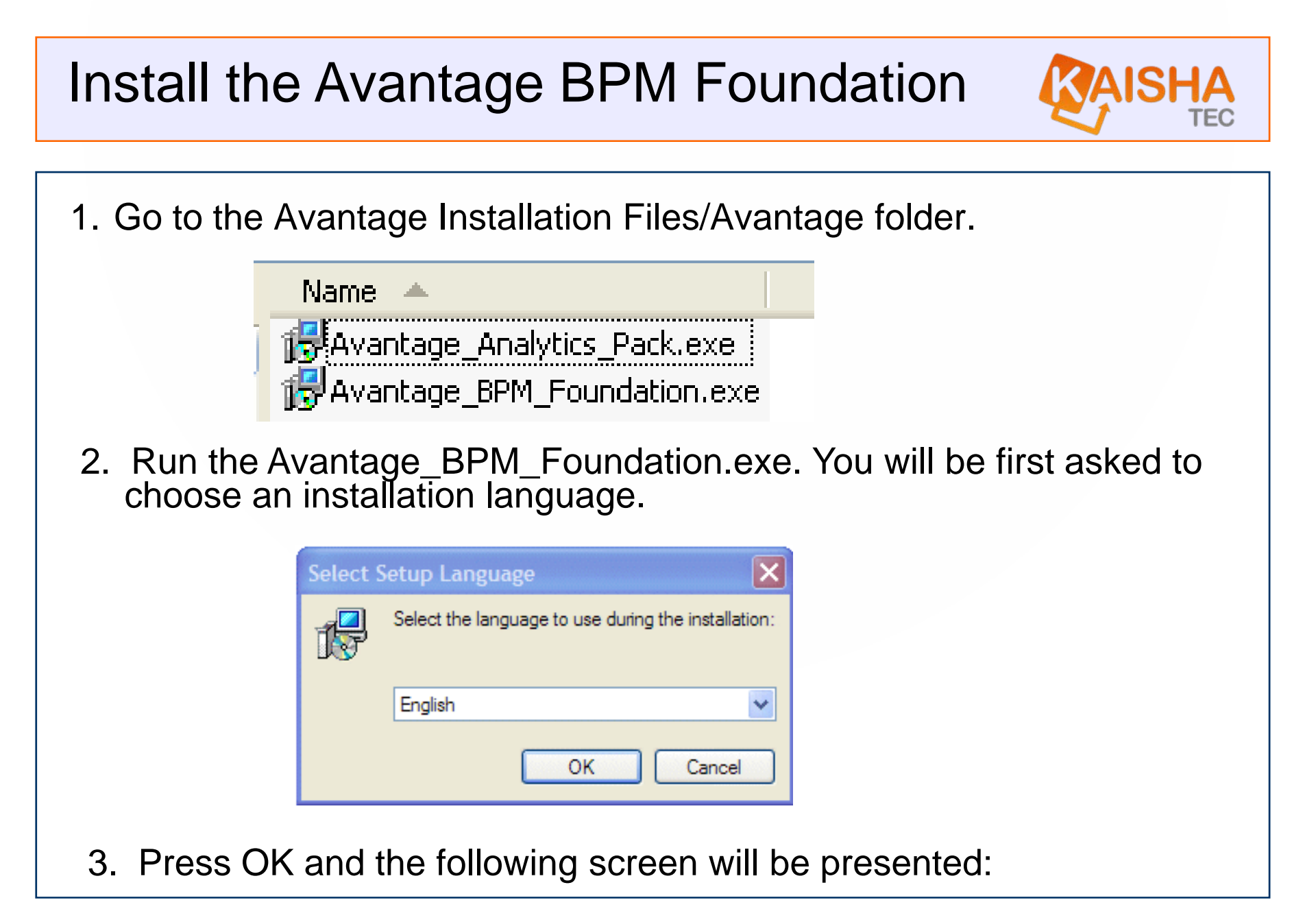

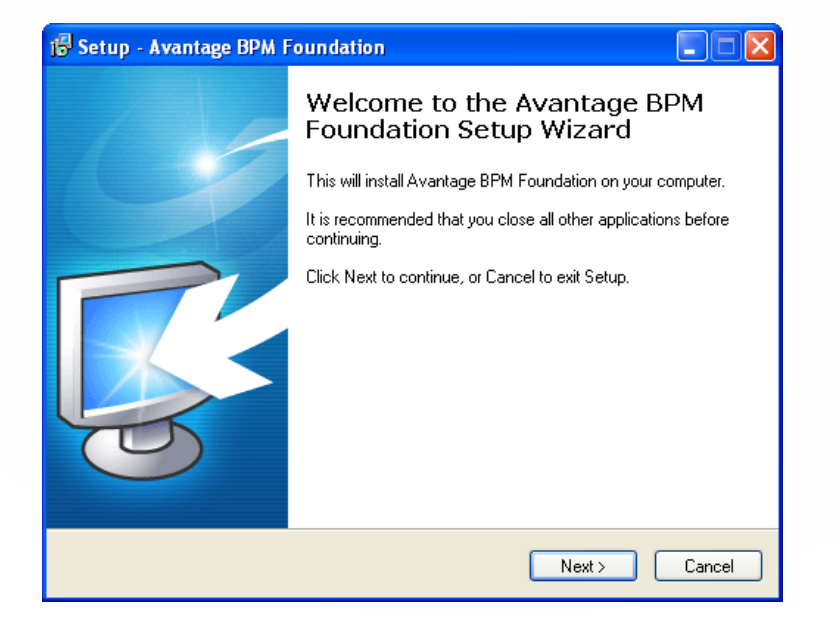

4. You will be asked to agree to the licensing conditions.

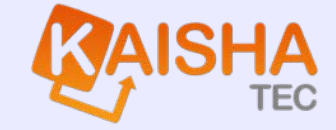

| <b>icense Ag</b> r<br>Please rea | eement<br>d the following important information before continuing.                                                                                                    |
|----------------------------------|----------------------------------------------------------------------------------------------------|
| DI                               |                                                                                                    |
| agreement                        | o the rollowing License Agreement. You must accept the terms of this before continuing with the installation.                                                                                                    |
| ActiveMod                        | deler Avantage BPM Foundation End User License Agreement                                                                                                    |
| 1. LICENS<br>exclusive           | E GRANT, KAISHA-Tec Co. Ltd Japan (KTEC) grants you a non-<br>license to use the executable code version of the Product. This                                                                                      |
| Agreemen<br>and/or suj           | it will also govern any software upgrades provided by KTEC that replace<br>pplement the original Product, unless such upgrades are accompanied t<br>a license, in which case the terms of that license will govern |
| 2. TERMI                         | NATION. If you breach this Agreement your right to use the Product will                                                                                                    |
|                                  | immediately and without notice, but all provisions of this Agreement exce<br>at the agreement                                                                                                    |
| <ul> <li>I do nol</li> </ul>     | t accept the agreement                                                                                                    |

5. Choose "I accept the agreement"

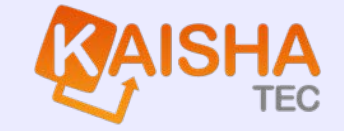

6. Choose the location on your PC to put the Avantage BPM Foundation. Use the browse button to select this location.

| 🖥 Setup - Avantage BPM Foundation                                                      |  |
|----------------------------------------------------------------------------------------|--|
| Select Destination Location<br>Where should Avantage BPM Foundation be installed?      |  |
| Setup will install Avantage BPM Foundation into the following folder.                  |  |
| To continue, click Next. If you would like to select a different folder, click Browse. |  |
| C:\Avantage Feb27\Avantage Browse                                                      |  |
| At least 36.1 MB of free disk space is required.                                       |  |
| < Back Next > Cancel                                                                   |  |

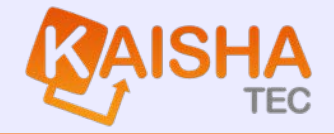

7. Now choose the Start menu folder for the Avantage program and shortcuts.

| Setup - Avantage BPM Foundation                                                        |
|----------------------------------------------------------------------------------------|
| Select Start Menu Folder<br>Where should Setup place the program's shortcuts?          |
| Setup will create the program's shortcuts in the following Start Menu folder.          |
| To continue, click Next. If you would like to select a different folder, click Browse. |
| ActiveModeler Avantage Browse                                                          |
|                                                                                        |
| < Back Next > Cancel                                                                   |

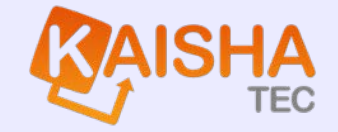

8. You are now ready to install. Press the Install button after confirming the locations.

| Ready to Install<br>Setup is now ready to begin installing A<br>computer. | Vantage BPM Foundation on your             |    |
|---------------------------------------------------------------------------|--------------------------------------------|----|
| Click Install to continue with the installa<br>change any settings.       | ation, or click Back if you want to review | or |
| Destination location:<br>C:\Avantage Feb27\Avantage                       |                                            |    |
| Start Menu folder:                                                        |                                            |    |
| Activemodelel Avantage                                                    |                                            |    |
|                                                                           |                                            |    |
|                                                                           |                                            |    |
| <                                                                         |                                            |    |
|                                                                           |                                            |    |

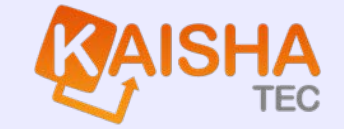

9. You will be presented with some information about registration of the software. For corporate installations, support will be provided by your distributor. After reading, press the Next> button.

| Setup - Avantage BPM Foundation                                                                                                    |           |
|----------------------------------------------------------------------------------------------------|-----------|
| Information<br>Please read the following important information before continuing.                                                                                                    | AVANTALE. |
| When you are ready to continue with Setup, click Next.                                                                                                    |           |
| ActiveModeler Avantage BPM Platform 1.1                                                                                                    | ^         |
| When you start Avantage for the first time you may be asked to register the software. You are not obliged to do this, but doing so will help us to help you. The benefits of registering are that you can opt in to be notified of important                                                               |           |
| End user support:                                                                                                    |           |
| Because the Avantage Plaform is free of charge we cannot support you individually<br>In the first instance, check the ActiveModeler Avantage homepage at<br><u>http://www.activemodeler.com</u> . It is also a good idea to check the manual. There is<br>quite a bit of useful information in the manual. |           |
|                                                                                                    | <b>~</b>  |

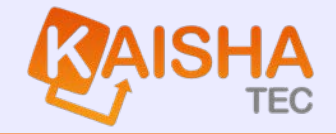

10. You will be presented with the final completion screen for the Avantage BPM Foundation.

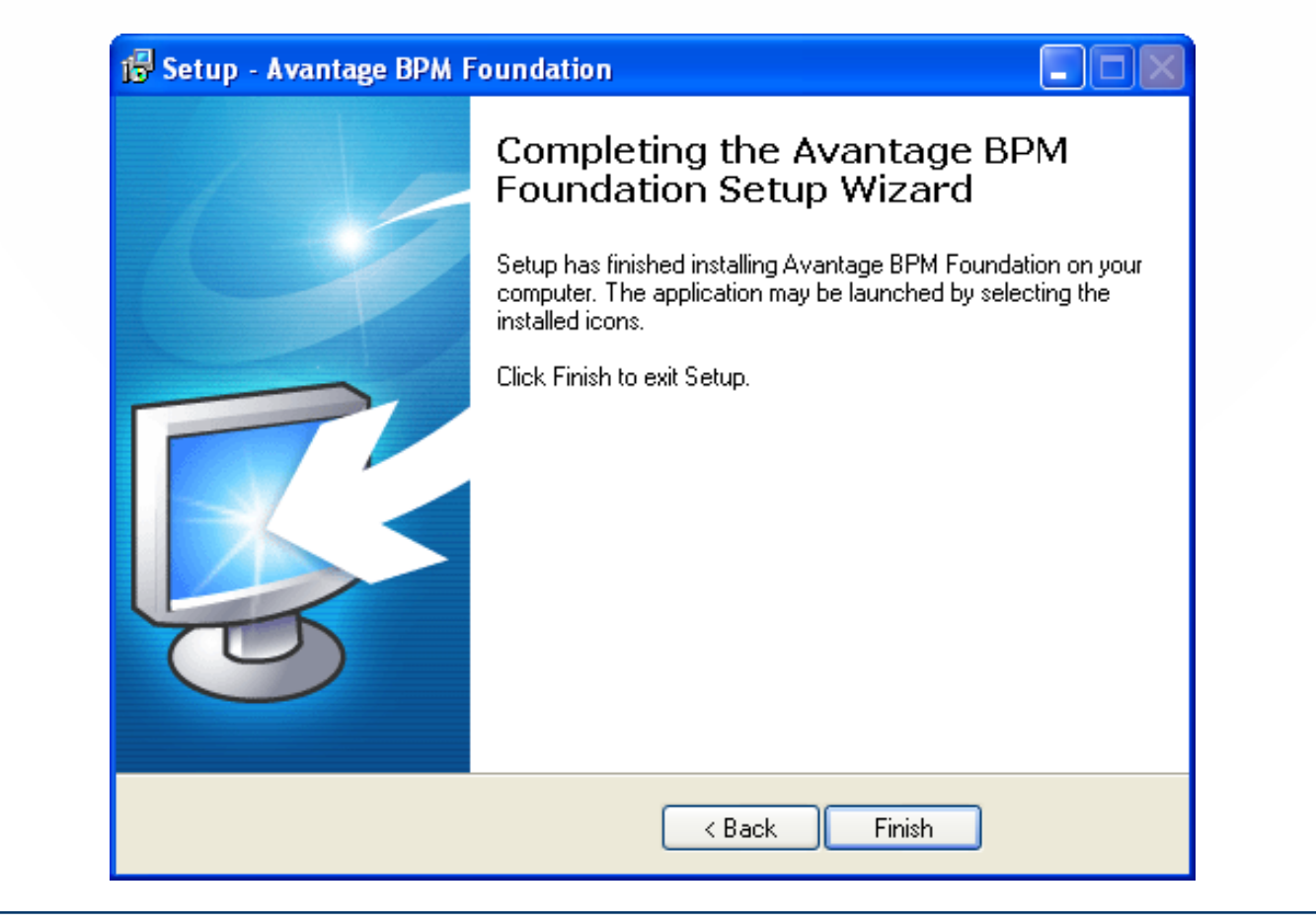

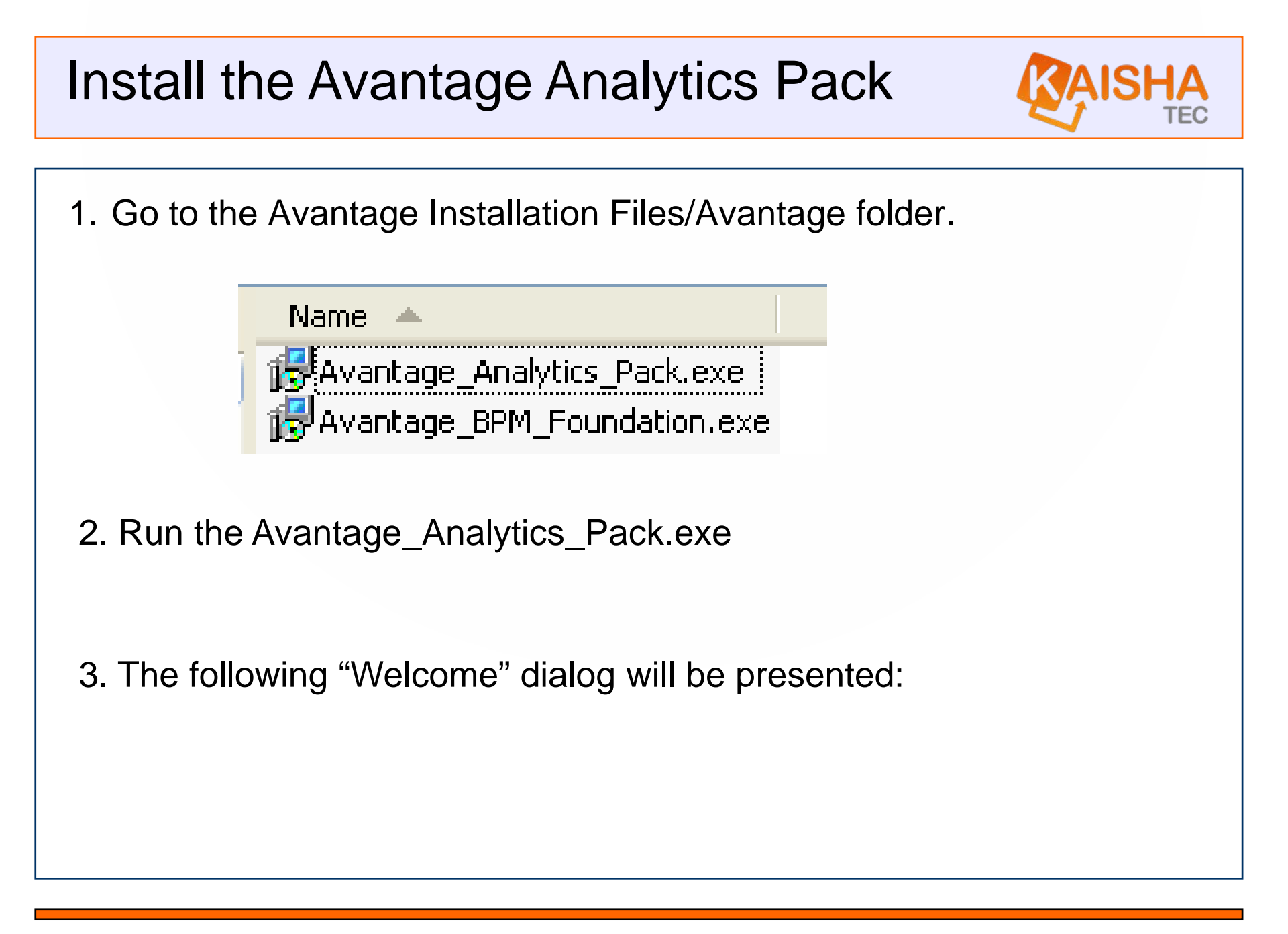

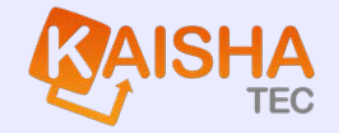

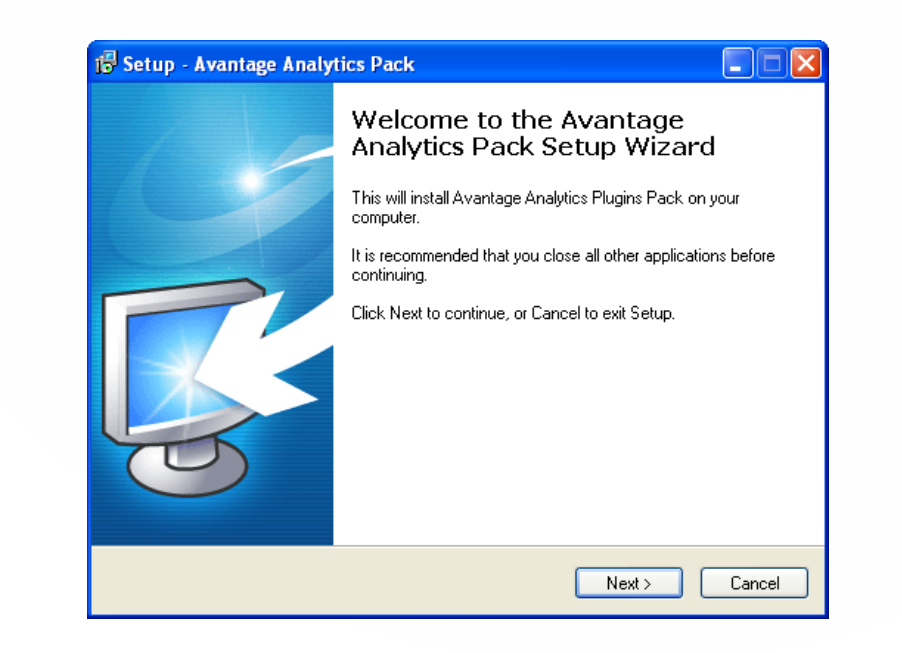

4. You will be asked to agree to the licensing conditions.

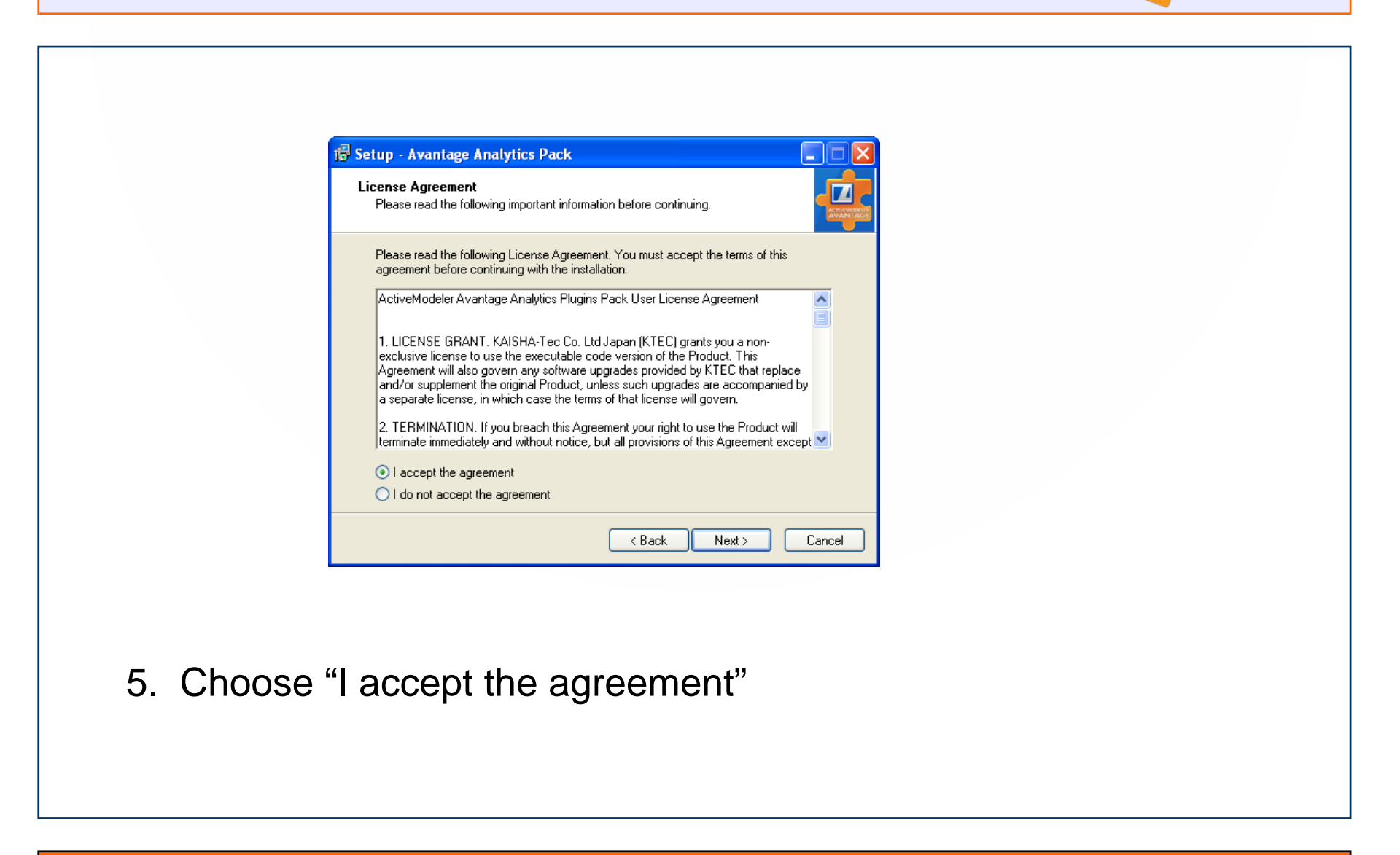

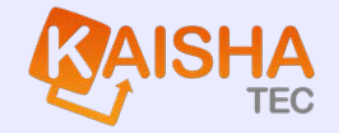

6. You will be asked to choose a full or custom installation depending on the components you have licensed.

| Setup - Avantage Analytics Pack                                                                                                    |          |
|----------------------------------------------------------------------------------------------------|----------|
| Select Components<br>Which components should be installed?                                                                             | AVANTALE |
| Select the components you want to install; clear the components you do not want to install. Click Next when you are ready to continue. | D        |
| Full installation                                                                                                    | <b>~</b> |
|                                                                                                    |          |
|                                                                                                    |          |
|                                                                                                    |          |
|                                                                                                    |          |
|                                                                                                    |          |
|                                                                                                    |          |
|                                                                                                    |          |
| < Back Next >                                                                                                    | Cancel   |

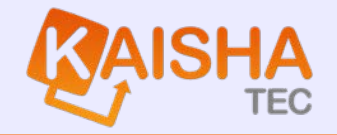

7. A full installation installs all plug-ins available, whereas the custom installation allows for installation of selected components. After selection, press Next>.

| Select Components<br>Which components should be installed?                                                          |                      |          |
|----------------------------------------------------------------------------------------------------|----------------------|----------|
| Select the components you want to install; clear the components install. Click Next when you are ready to continue. | : you do not want to |          |
| Custom installation                                                                                                 |                      | ~        |
| <ul> <li>Metrics and analysis</li> <li>Associated documentation plugin</li> </ul>                                   | 2.8<br>0.4           | MB<br>MB |
| Categories plugin                                                                                                   | 1.1                  | МВ       |
|                                                                                                    |                      |          |
|                                                                                                    |                      |          |
| Current selection requires at least 4.8 MB of disk space.                                                           |                      |          |
|                                                                                                    | Neuta                | Cancel   |

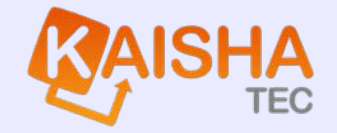

| 8. | Now choose the Start menu folder for the Avantage program | n |
|----|-----------------------------------------------------------|---|
|    | hortcuts.                                                 |   |

| Setup - Avantage Analytics Pack                                                        |
|----------------------------------------------------------------------------------------|
| Select Start Menu Folder<br>Where should Setup place the program's shortcuts?          |
| Setup will create the program's shortcuts in the following Start Menu folder.          |
| To continue, click Next. If you would like to select a different folder, click Browse. |
| ActiveModeler Avantage Browse                                                          |
|                                                                                        |
|                                                                                        |
|                                                                                        |
|                                                                                        |
| <pre>&lt; Back Next &gt; Cancel</pre>                                                  |

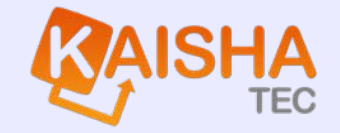

9. You are now ready to install. Press the Install button after confirming the locations and components.

| <b>leady to Install</b><br>Setup is now ready to begin installing Av                                 | vantage Analytics Pack on your computer.    |   |
|----------------------------------------------------------------------------------------------------|---------------------------------------------|---|
| Click Install to continue with the installati<br>change any settings.                                | ion, or click Back if you want to review or |   |
| Destination location:<br>C:\Avantage Feb 24\Avantage                                                 |                                             | ^ |
| Setup type:<br>Full installation                                                                     |                                             |   |
| Selected components:<br>Metrics and analysis<br>Associated documentation plugin<br>Categories plugin |                                             | = |
| Start Menu folder:<br>ActiveModeler Avantage                                                         |                                             | ► |
|                                                                                                    | `                                           |   |

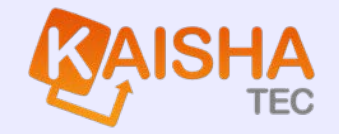

10. You will be presented with some information about licensing of the Analytics Pack. For corporate installations license keys will be provided by your distributor. After reading, press the Next> button

| etup - Avantage Analytics Pack                                                                                                    |          |
|----------------------------------------------------------------------------------------------------|----------|
| nformation<br>Please read the following important information before continuing.                                                                                                    | AVANTALE |
| When you are ready to continue with Setup, click Next.                                                                                                    |          |
| ActiveModeler Analytics Plugins Pack                                                                                                    | ^        |
| Some plugins may only be fully enabled by a license key. You should have been supplied this key either by KAISHA-Tec or an authorized agent by way of email. The plugin will ask for your key. If you have your key, enter it into the dialog, otherwise skip this step and you will be asked to enter the license key next time the plugin is launched. |          |
| Depending upon the plugin, some features may be disabled until the plugin is licensed.                                                                                                    |          |
| Platform and Plugin support:<br>In the first instance, check the ActiveModeler Avantage homepage at <u>http://www.activemodeler.com</u> . It is also a good idea to check the manual. There is                                                                                                    | <b>~</b> |
| Next >                                                                                                    |          |

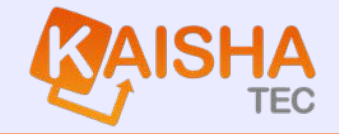

11. You will be presented with the final completion screen for the Avantage Analytics Pack setup.

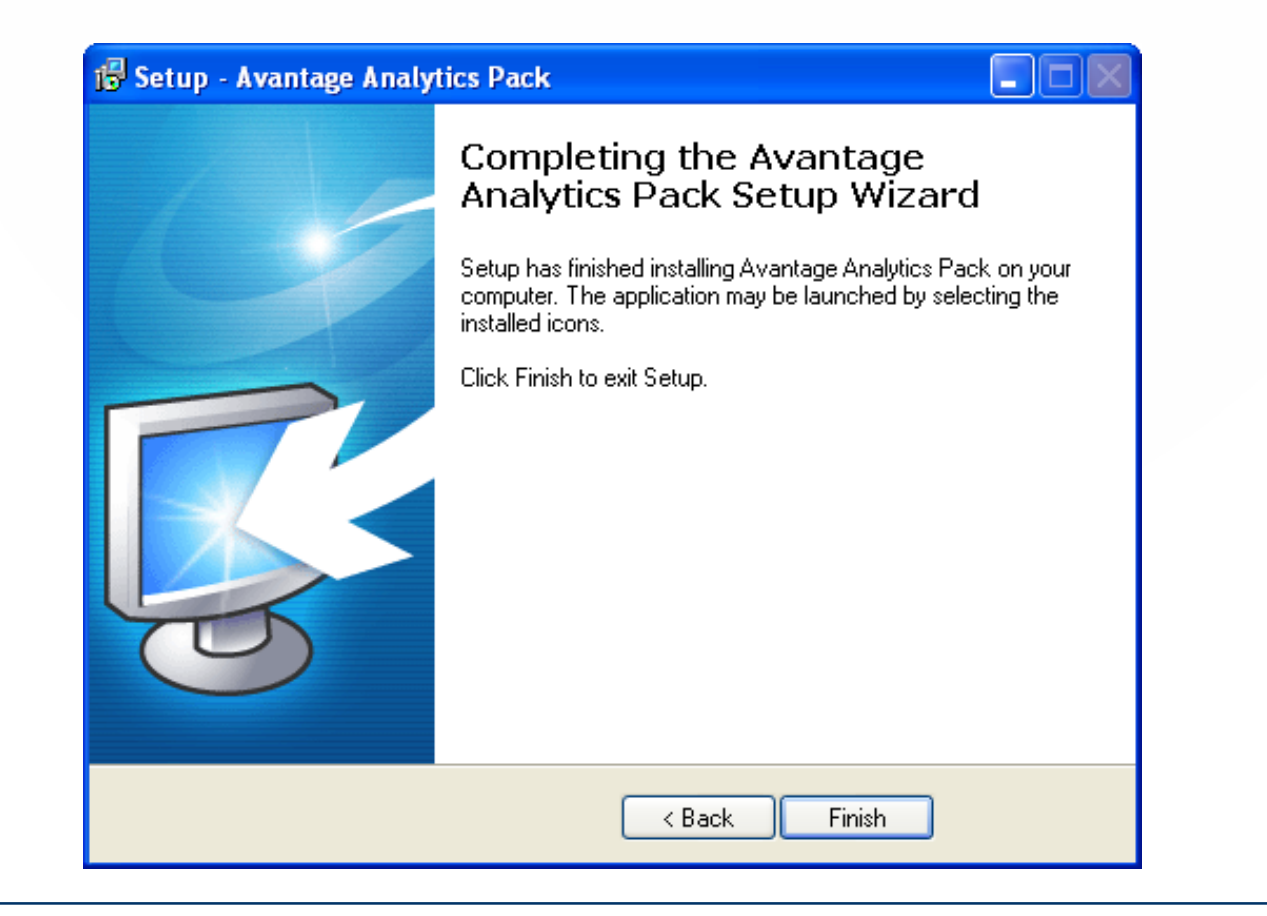